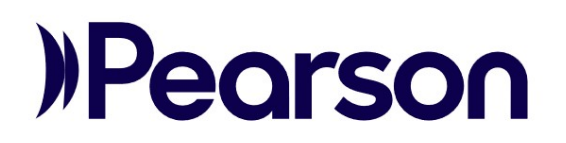

# LMS Learner Job Aid

This document covers the following topics. Click each link to go directly to that section.

- Navigate the LMS
- Access Enrolled Courses
- Enroll in Courses
- User Profile
  - o <u>Profile Settings</u>
  - o <u>Download Learner Transcripts</u>
- Access Badges and Certificates

## Navigate the LMS

Upon sign in, you are brought to the homepage where you can quickly start or resume courses under the **My Learning List**.

|                                                                                                    | Leaning hanagene | ent System |  |
|----------------------------------------------------------------------------------------------------|------------------|------------|--|
| My Learning List                                                                                                    |                  |            |  |
| Saved By Me<br>Structure<br>(16 5 marcs)<br>(16 5 marcs)<br>(16 5 |                  |            |  |

The table below describes the purpose of each page on the left panel of the LMS.

| NAVIGATION OVERVIEW |             |                                                                                                    |  |
|---------------------|-------------|----------------------------------------------------------------------------------------------------|--|
|                     | HOME        | Get immediate access to your enrolled courses and the courses catalog.                                                  |  |
|                     | MY LEARNING | Access training courses that you are enrolled in.                                                                       |  |
|                     | CATALOG     | Access all training courses available for enrollment.                                                                   |  |
| ÌĊ.                 | SKILLS      | Add skills to your Areas of Interest to get personalized course and learning recommendations.                           |  |
| R                   | BADGES      | View your badges and their completion status. Badges and certificates in Achieved status can be downloaded by Learners. |  |

## Access Enrolled Courses

#### Step-by-step

- 1. Select **My Learning** from the left panel.
- 2. Sort and filter as needed to find your desired course.
  - a. Filter your search by Catalogs, Duration, Tags, and Status.
  - b. View your enrolled courses.
  - c. Sort courses by **Due Date**, **Name (A-Z)**, or **Name (Z-A)**.
  - d. Select to switch between card and list view.

# Enroll in Courses

#### Step-by-step

- 1. Select **Catalog** from the left panel.
- 2. Use the search bar and filters if needed to find courses of interest.
- 3. Select a course.
- 4. Select Enroll or select Save to enroll later.

| Using the LMS Learner Portal<br>SELF PACED                                                                                        | 2 Enroilment(s)                                                                                                    |
|----------------------------------------------------------------------------------------------------|----------------------------------------------------------------------------------------------------|
| This module for the learner navigates you through the LMS system. Please refer to the resources pdf for more information. Modules | Erroll<br>Save<br>Skills covered                                                                                                   |
| Core Content 30 mins           Item Status         30 mins           Stat ProCision Module (LEARNER)         30 mins              | Presision Assessment - Saill Level 1 (1<br>Credits)<br>Resources<br>LMS HAVIGATION GUIDE LEARNER.pdf<br>Author(s)<br>Pearson Admin |

Enrolled or saved courses appear on the homepage under My Learning List and Saved By Me.

|                                                                                   | Learning Management System              |  |
|-----------------------------------------------------------------------------------|-----------------------------------------|--|
| My Learning List                                                                  |                                         |  |
|                                                                                   |                                         |  |
| Start learning!<br>All your encollements is one place<br>View My Learning         |                                         |  |
| Saved By Me                                                                       |                                         |  |
| 1 kr 30 minu                                                                      |                                         |  |
| Poarson Assessment Intermediate SmartSheet Workshop with Adam Frese by Adam Frese |                                         |  |
| REVISIT                                                                           |                                         |  |
|                                                                                   | Help Contact Admin LE Completion Survey |  |

# User Profile

You can access user notifications and profile settings on the top right corner of the LMS interface. Notifications can include course enrollment or completion confirmations and links to download files.

| )Peors  | on All v Q. Search                                                                                                    | Q | • |
|---------|----------------------------------------------------------------------------------------------------|---|---|
| Home    | My Learning<br>These are all the Courses/ Learning Paths/ Certifications/ Job Aids available to you. Use the filters on the left to refine your<br>search.<br>Filters |   |   |
| Catalog | Catalogs     SLF MCD       Finance     LMS Training       S.CM Learning Experiences     30 mins                                                                       |   |   |
| Badges  | Ouration     *** Pearson Assessment       Duration     Using the LMSE Learner Portal       30 mins oz heurs     by Pearson Admin       2 hours+     REVISIT           |   |   |

#### **Profile Settings**

- 1. Select **Profile Settings** from the dropdown menu.
- 2. You can set a profile picture and write a user bio if desired.
- 3. Select data from the dropdowns listed below.

| Profile Settings   |                                                                                                    |
|--------------------|----------------------------------------------------------------------------------------------------|
| INTERFACE LANGUAGE | Select your preferred language for the UI.                                                           |
| CONTENT LANGUAGE   | Select your preferred language for courses and modules.                                              |
| TIMEZONE           | Select your timezone. Timezone impacts completion deadlines.                                         |
| PREFERENCES        | Check the box if you would like modules to automatically enroll you and begin playing once selected. |

4. Select Save.

#### **Download Learner Transcripts**

The My Learning Transcript is a record of all your courses as well as any tracked CPE Hours or credits.

- 1. Select **Profile Settings** from the dropdown menu on the top right corner.
- 2. Select Download My Learning Transcript (XLS).

| Timezone    | UTC-12:00(Etc/GMT+12) Etc/GMT+12                     | ~ |  |  |
|-------------|------------------------------------------------------|---|--|--|
|             | Timezone adjusted for daylight savings automatically |   |  |  |
| Preferences | Clicking on Module enrolls and launches the training |   |  |  |
| Transcript  | Download My Learning Transcript (XLS)                |   |  |  |

- 3. A Generating Report message appears. Read it, then select OK.
- 4. When the transcript is ready, you will receive a notification with a link to download.

| Search |   | Q                                     | Â                 |           |
|--------|---|---------------------------------------|-------------------|-----------|
|        | 0 | Learner transcript is<br>download it. | s ready. Click he | ere to    |
|        |   |                                       | a few se          | conds ago |

## Access Badges and Certificates

Badges and certificates are one way that your program may track and may provide certificates of completion for courses or a series of courses. You can print your badge or certificate as an image or PDF.

- 1. Select **Badges** from the left panel. All your badges and certificates are tracked here.
- 2. Select **PDF** or **Badge** on the top right corner of any **Achieved** badge to download for your records.

| adges<br>adge is a symbol o<br>vnload the latest b | f achievement earned through completion of Learning Objects and/or ac<br>adge as an image or in PDF format. | quisition of Skills. Select the badge and cli | ick on update to |
|----------------------------------------------------|----------------------------------------------------------------------------------------------------|-----------------------------------------------|------------------|
| Skills                                             |                                                                                                    |                                               |                  |
|                                                    | TRAINING Status: Achieved Completed Test Administrator Training Certification on Dec 11, 2022               | ]                                             | PDF1 Badge       |
|                                                    |                                                                                                    |                                               |                  |
|                                                    |                                                                                                    |                                               |                  |